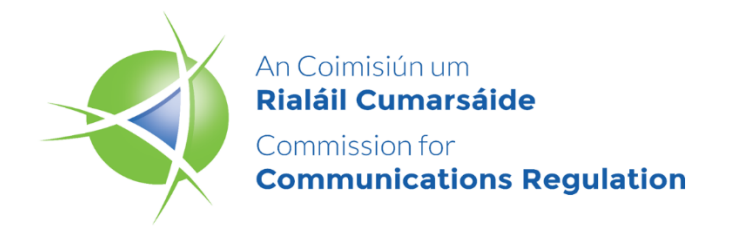

# **SMS Sender ID Registry**

# Sender ID Owner (SIDO) Guide

Version 1.1

## Contents

| Introduction            | 5  |
|-------------------------|----|
| Manage Account          | 6  |
| Organisation Management | 8  |
| Contact Management      | 9  |
| Adding a New Contact    | 10 |
| Manage Sender IDs       | 11 |
| My Sender IDs           | 11 |
| Request New Sender IDs  | 15 |
| ComReg FAQ              | 18 |
| Help                    | 18 |
| Questions               | 19 |

### DISCLAIMER

This document provides a guide for SMS Sender ID Registry users who are the owners of SMS Sender IDs. The purpose of this guide is to assist users in navigating the Sender ID Owner (SIDO) module of the SMS Sender ID Registry.

ComReg gives no representation, warranty, guarantee, undertaking or any assurance whatsoever (whether express or implied) as to the accuracy of information contained in this guide, or as to it being complete or up to date.

To the fullest extent permitted by law, neither ComReg, nor the Commissioners, nor the employees and consultants of ComReg will be liable for any loss or damage whatsoever arising out of or in connection with your use of this guide (including but not limited to, indirect or consequential loss or damages, loss of data, income, profit or opportunity, loss of damage to property or claims of third parties) even if ComReg has been advised of the possibility of such loss or damages arising or that such loss and damages were reasonably foreseeable.

The information, content, graphics, text, images, trade marks, trade names and logos contained in this guide are protected by copyright, trade mark, database right, sui generis right and other intellectual property laws.

### SMS Sender ID Registry SIDO Guide [CONFIDENTIAL - EXTERNAL]

## **Document Control**

| Version | Date       | Name                                   | Comments                        |
|---------|------------|----------------------------------------|---------------------------------|
| V 1.0   | 21/04/2025 | Oleksandr Kotliarenko                  | First version                   |
| V 1.1   | 19/05/2025 | Oleksandr Kotliarenko<br>Neil Goolding | Text updates & disclaimer added |
|         |            |                                        |                                 |
|         |            |                                        |                                 |

[CONFIDENTIAL - EXTERNAL]

## Introduction

This document provides a guide for SMS Sender ID Registry users who are the owners of SMS Sender IDs.

The purpose of this guide is to assist users in navigating the Sender ID Owner (SIDO) module of the SMS Sender ID Registry.

In this guide you will finds step-by-step instructions on how to:

- 1. Manage your organisation's account
- 2. Manage organisation contacts
- 3. Manage the list of Sender IDs
- 4. Submit requests for new Sender IDs
- 5. Access the SIDO help
- 6. Browse responses to Frequently Asked Questions (FAQ)

## **Manage Account**

- 1.1. Open the Public SMS Sender ID Registry: http://senderid.comreg.ie
- 1.2. To log in to the Sender ID Registry, click the "Log In" button (See Fig .1).

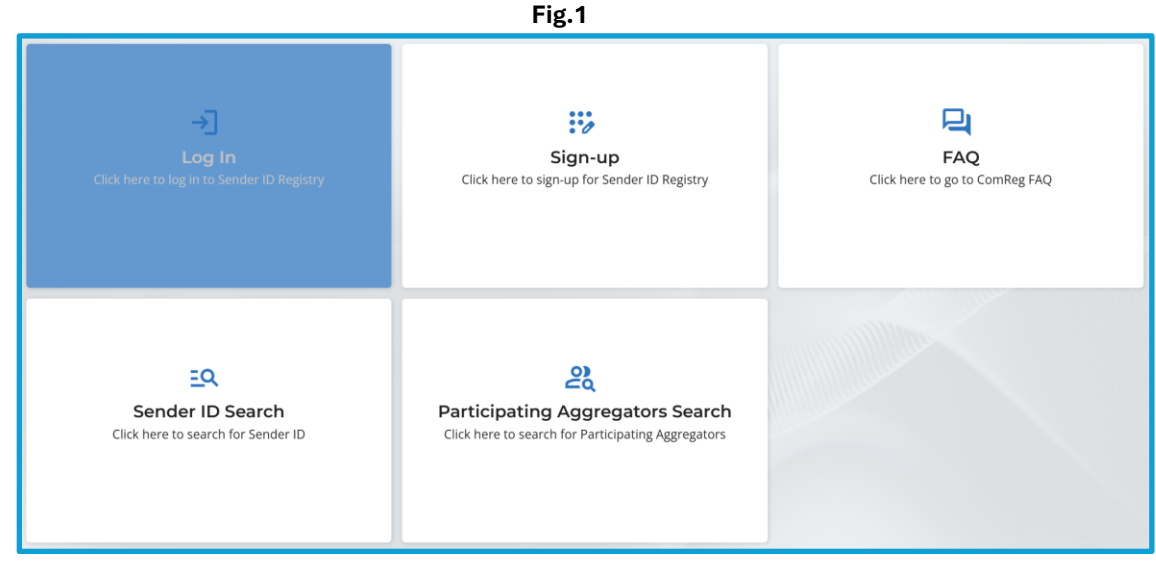

1.3. When you click the button, the system will automatically open the Authentication form (see Fig.2).

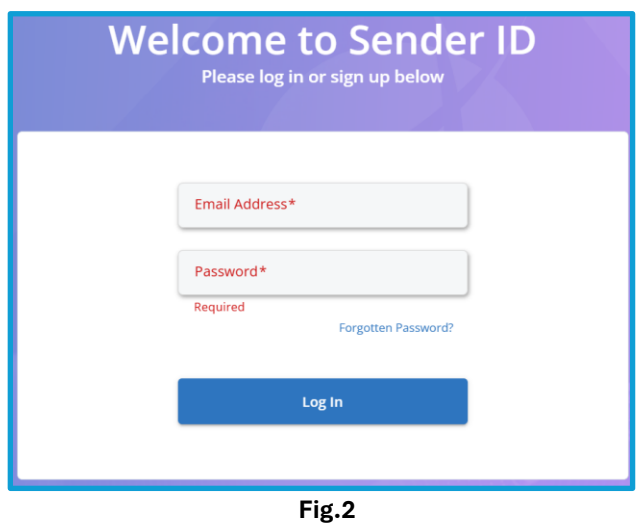

- 1.4. To login, you will need to enter your email address and set a password.
- 1.5. If you have forgotten your password, you can click the "Forgotten Password" link. You will be prompted to enter your email address to reset your password.
- 1.6. Upon successful login, the System will display the Sender ID Registry page (see Fig.3).

#### [CONFIDENTIAL - EXTERNAL]

| SIDO: SIDO Test Account 7                                              |                                           |                                       |
|------------------------------------------------------------------------|-------------------------------------------|---------------------------------------|
| Manage Account<br>Click here to see and edit your organisation details | My Sender IDs<br>Click Here to see my IDs | FAQ<br>Click here to go to ComReg FAQ |
| Help<br>Click here to go to ComReg Sido Help                           |                                           |                                       |

Fig.3

- 1.7. To manage your account, click the "Manage Account" button.
- 1.8. When you click this button, the system will display the "Manage Account" form to manage account information (see Fig.4).

|                                                                                                    | Manage Account                                                                                                    |                                                                                                    |
|----------------------------------------------------------------------------------------------------|----------------------------------------------------------------------------------------------------|----------------------------------------------------------------------------------------------------|
|                                                                                                    |                                                                                                    |                                                                                                    |
|                                                                                                    |                                                                                                    |                                                                                                    |
|                                                                                                    |                                                                                                    | Back                                                                                                    |
| Organisation                                                                                                    |                                                                                                    |                                                                                                    |
| Account Type                                                                                                    | Organisation Type*                                                                                                    | Organisation Phone Number*                                                                                                    |
| I'm a Sender ID Owner                                                                                                    | Club                                                                                                    | 018887833                                                                                                    |
| Organisation Email Address*                                                                                                    | Organisation Web Address*                                                                                                 | Trademark Numbers                                                                                                    |
| oleksandr.kotliarenko.sido@comreg.ie                                                                                                    | http://oleksandr_kotliarenko_sido_comr                                                                                    | TM7235                                                                                                    |
| Tax Registration Number                                                                                                    | CRO Number                                                                                                    |                                                                                                    |
| TaxNum7235                                                                                                    | RegNum7235                                                                                                    |                                                                                                    |
| Registered Address                                                                                                    | Destrated Idents 1 ins 1                                                                                                  |                                                                                                    |
| Registered Address<br>Registered Organisation Name*<br>SIDO Test Account 7                                                                                                    | Registered Address Line 1*<br>7 SIDO Reg Street                                                                           | Registered Address Line 2*<br>SIDD Reg Town7                                                                                    |
| Registered Address<br>Registered Organisation Name*<br>SIDO Test Account 7<br>Registered Address Line 3                                                                                            | Registered Address Line 1*<br>7 SIDO Reg Street<br>Registered Address Line 4                                              | Registered Address Line 2*<br>SIDO Reg Town7<br>Registered Address Country*<br>Ireland                                          |
| Registered Address  Fegistered Organisation Name* SIDO Test Account 7  Registered Address Line 3  Registered Address Ercode/Postcode* RS075757                                                     | Registered Address Line 1*<br>7 SIDO Reg Street<br>Registered Address Line 4                                              | Registered Address Line 2*<br>SIDO Reg Town7<br>Registered Address Country*<br>Ireland                                          |
| Registered Address Registered Address SiDD Test Account 7 Registered Address Line 3 Registered Address Ercode/Postcode* RS075757                                                                   | Registered Address Line 1*<br>7 SIDO Reg Street<br>Registered Address Line 4                                              | Registered Address Line 2*<br>SIDD Reg Town7<br>Registered Address Country*<br>Ireland                                          |
| Registered Address<br>Registered Organisation Name*<br>SIDD Test Account 7<br>Registered Address Line 3<br>Registered Address Encode/Postcode*<br>RS07577                                          | Registered Address Line 1*<br>7 SIDO Reg Street<br>Registered Address Line 4                                              | Registered Address Line 2*<br>SIDO Reg Town7<br>Registered Address County*<br>Ireland                                           |
| Registered Address  Registered Organisation Name* SIDO Test Account 7  Registered Address Line 3  Registered Address Encode#Postcode* RS07577  Business Address Use the same as Registered Address | Registered Address Line 1*<br>7 SIDO Reg Street<br>Registered Address Line 4<br>Residess Address Line 1*<br>7 SIDO Street | Registered Address Line 2*<br>SIDO Reg Town7<br>Registered Address Country*<br>Ireland<br>Business Address Line 2*<br>SIDOTown7 |

[CONFIDENTIAL - EXTERNAL]

## **Organisation Management**

Please ensure your organisations details are up to date.

If you need to add new users to your account, please select the 'Contacts' button.

- 1.9. Review and update of all required fields:
  - Organisation Type if needed.
  - Organisation's Phone Number
  - Organisation's Email Address
  - Organisation's Wed Address
  - Trademark Numbers
  - Tax Registration Number if needed.
- 1.10. The fields for the Registered Address are filled automatically and are not intended to be modified:
  - Registered Organisation Name
  - Registered Address
  - Registered Address Country
  - Registered Address Eircode/Postcode.
- 1.11. If your Business Address is the same as the Organisation's Registered Address, tick the box "Use the same as Registered Address".
- 1.12. If your Business Address is different, enter the Business Address details manually:
  - Address
  - Country (from the list of available countries only)
  - Eircode or international equivalent
- 1.13. If Mandatory fields are not completed, the system will highlight the incomplete fields.
- 1.14. After making the required changes, click the "Save" button.

### **Contact Management**

If you want to add other users in your organisation to administer your Sender IDs, you can do so here.

New users will be contacted by email to activate their account. Please note that all users will have the same level of access and will receive the same email notifications from the Registry.

1.15. To manage your organisation's contact list, click the "Contacts" button on the "Manage Account" form. The "Contacts" form, to manage the contact list will be displayed (see Fig.5).

|                           |              | Contacts             |                     |                     |             |
|---------------------------|--------------|----------------------|---------------------|---------------------|-------------|
| Search                    | Show ina     | ctive contacts       | l                   | Back to Organisatio | Add contact |
| Name                      | Phone number | Email address        | ls primary contact? | Status              | Details     |
| First Name 3 First Name 3 | 085000003    | · · · ·              | No                  | Active              | Details     |
| Fist Name 1 Last Name 1   | 0850000001   | FirstName1@comreg.ie | No                  | Active              | Details     |
| Fist Name 2 Last Name 2   | 0850000001   | FirstName1@comreg.ie | Yes                 | Active              | Details     |
|                           |              |                      |                     |                     |             |
|                           |              |                      |                     |                     |             |

Fig.5

- 1.16. If necessary, use the search field to find a contact name.
- 1.17. Check the "Show inactive contacts" option to view all contacts including deactivated ones.
- 1.18. To view contact details, select the desired contact and click the "Details" button. The "Contact details" will be displayed (see Fig.6).

| ita | t details           |  |
|-----|---------------------|--|
| S   | tatus               |  |
| -   |                     |  |
|     | Primary contact     |  |
| F   | irst name*          |  |
| J   | De                  |  |
| _   |                     |  |
| L   | ast name*           |  |
| t   | lloggs              |  |
| P   | hone number*        |  |
| 0   | 1234567             |  |
| E   | mail address*       |  |
| i   | pe.bloggs@email.com |  |

#### Fig.6

- 1.19. Review and update the First Name, Last Name and Phone Number if needed.
- 1.20. Click the "Set as primary" button if you want to set the contact as the primary one.

The Primary Contact will be used by ComReg for communicating updates to the SMS Sender ID Registry. The Primary Contact does not have any special rights at this time but may have in the future.

1.21. To deactivate an account, click the "Deactivate" button and confirm the action.

Ensure you have the consent of the User to Deactivate their account.

1.22. To activate the account, click the "Activate" button and confirm the action.

#### **Adding a New Contact**

- 1.23. To add a new contact, click the "Add Contact" button.
- 1.24. After clicking, the system will display the "Contact details" form (See Fig.7).

| First name* Last name* Phone number* Email address* |  |
|-----------------------------------------------------|--|
| Last name* Phone number* Email address*             |  |
| Phone number*<br>Email address*                     |  |
| Email address*                                      |  |
|                                                     |  |
| Primary contact                                     |  |
| Cancel Save                                         |  |

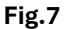

- 1.25. Enter the following details:
  - First & Last Name
  - Phone Number
  - Email Address
- 1.26. If the contact is to be marked as the Primary Contact, check the "Primary contact" box.

The Primary Contact will be used by ComReg for communicating updates to the SMS Sender ID Registry. The Primary Contact does not have any special rights at this time but may have in the future.

1.27. To save the new contact, click "Save" and then "Confirm".

## Manage Sender IDs

## **My Sender IDs**

This is a list of all Sender IDs your organisation has applied for. You can see if they have been approved for your use or not.

You must ensure that all SMS Providers (OPA's) and/or 3rd Parties that you use are approved here, otherwise your SMS messages will be affected.

You may also Request new Sender IDs and Remove those you no longer require.

1.28. To view the list of My Sender IDs, click the "My Sender IDs" button (See Fig. 8).

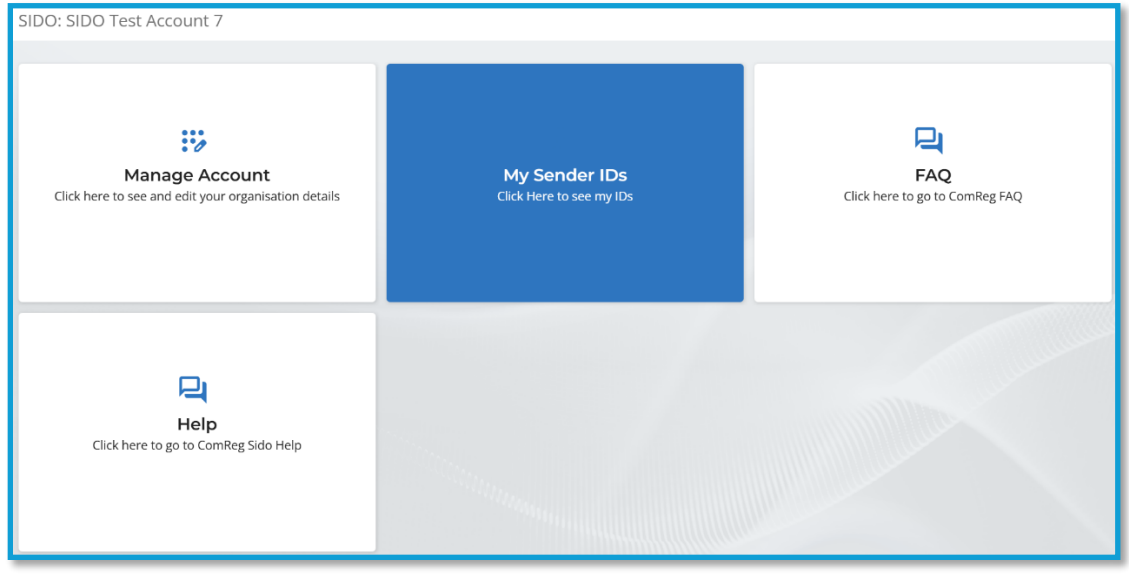

Fig.8

1.47. The "My Sender IDs" form to manage your Sender IDs are displayed (see Fig.9).

|                    |         |                   | My Sen       | der IDs       |                         |                        |
|--------------------|---------|-------------------|--------------|---------------|-------------------------|------------------------|
|                    |         |                   |              |               |                         |                        |
| Search             |         | Show Rejected Sho | ow Withdrawn | Back          | Group Sender IDs by OPA | Request New Sender IDs |
| Sender ID Text     | Status  | Registration Date | OPAs         | Third Parties | Actio                   | ns                     |
|                    | Dealler | 10105-0005        |              | Archurellin   | OPA Authorisation       |                        |
| вгау               | Penaing | 16/05/2025        |              | Arebus LLC    | Third Parties           | Remove                 |
|                    |         |                   |              |               | OPA Authorisation       |                        |
| Corner             | Pending | 16/05/2025        | AMD          |               | Third Parties           | Remove                 |
|                    |         |                   |              |               | OPA Authorisation       |                        |
| Lola               | Penaing | 09/05/2025        | AMD          |               | Third Parties           | Remove                 |
| Items per page: 10 | •       |                   |              |               |                         | 1 – 3 of 3 < >         |
|                    |         |                   |              |               |                         |                        |
|                    |         |                   |              |               |                         |                        |
|                    |         |                   |              |               |                         |                        |

[CONFIDENTIAL - EXTERNAL]

- 1.29. The list of All Sender IDs contains the following information:
  - Sender ID Text
  - Status
  - Registration Date
  - OPAs
  - Third Parties.
- 1.30. Use the Search field to find a specific Sender ID.
- 1.31. To view rejected Sender IDs, check the "Show Rejected" option. Sender IDs that ComReg has rejected.
- 1.32. To view withdrawn SenderIDs, check the "Show Withdrawn" option. Sender IDs that you have removed as they are no longer required.
- 1.33. By default, the system displays 10 items in the list to display more, select the desired number of items to show per page.
- 1.34. To group Sender IDs by OPAs by OPA, click the "Group Sender IDs" button. This screen displays a list of your Sender IDs grouped by Bulk SMS Provider (OPA) that are authorised to use them.

If you have allowed a Sender ID to be used by more than one Bulk SMS Provider (OPA) it will appear more than once. (See Fig.10).

| Search     Back       OPA Name     Authorised to Send these Sender IDS on your behalf     Action       AMD     Corner     Lola     OPA Authorisation       rems per page:     10 •     1-1 of 1 < > |                      | Group Sender IDs by OPA                            |                   |
|----------------------------------------------------------------------------------------------------|----------------------|----------------------------------------------------|-------------------|
| OPA Name     Authorised to Send these Sender IDs on your behalf     Action       AMD     Corner     Corner     OPA Authorisation       tems per page:     10 •     1-1 of 1 <     >                 | Search               |                                                    | Back              |
| AMD         Corner         Lola         OPA Authorisation           ems per page:         10 •         1-1 of 1 < >         >                                                                       | OPA Name             | Authorised to Send these Sender IDs on your behalf | Action            |
| tems per page: 10 • 1-1 of 1 < >                                                                                                    | AMD                  | Corner Lola                                        | OPA Authorisation |
|                                                                                                    | Items per page: 10 🔹 |                                                    | 1-1 of 1 < >      |

Fig.10

- 1.35. Use the search field to find a specific OPA.
- 1.36. To modify the OPA authorisation setting for one of your Sender IDs, click the "OPA Authorisation" button.
- 1.37. When you click this button, the system will display the "Authorised Sender IDs for OPA" form where you can manage OPA authorisation for the required Sender IDs (See Fig.11).

Bulk SMS Providers, (called 'OPAs' here), that you have authorised to handle your specific Sender IDs are shown here.

You must tell us which SMS Providers (OPA's) you use to ensure your messages are not affected.

| Authorised Sender IDs for AMD           | ×                                      |
|-----------------------------------------|----------------------------------------|
| Select the Sender IDs to authors Search | orise or deauthorise and click confirm |
| Sender ID Text                          | Status                                 |
| swell                                   | Authorised                             |
| Items per page: 50 🔹                    | 1 – 1 of 1 🛛 🔍 🚿                       |
| <b>Close</b> Confirm                    |                                        |
|                                         | Fig.11                                 |

- 1.38. Use the search field to find a specific OPA.
- 1.39. Select or deselect the authorisation checkbox for the selected Sender ID and confirm the action by clicking the "Confirm" button.
- 1.40. To modify the Third Parties setting for a Sender ID, click the "Third Parties" button.
- 1.41. When you click this button, the system will display the "Third Parties" form where you can manage the list of Third Parties for the required Sender IDs (See Fig.12).

Most organisations send SMS messages directly to a Bulk SMS Provider. However, a 3rd Party is sometimes used to send messages to a Bulk SMS Provider on behalf of the organisation.

Only authorise a 3rd Party if you are actually using one.

If you are not sure if you are using a 3rd Party or not, please contact your messaging provider.

| hird Parties                               |              | × |
|--------------------------------------------|--------------|---|
| Search                                     |              |   |
| Third Party Name                           | Allowed      | î |
| Hillside (Sports) GP Limited               |              |   |
| KULPA LIMITED                              |              |   |
| Lorgan Technologies Ltd trading as Azpiral |              |   |
| Lurtel                                     |              |   |
| Mail Metrics                               |              |   |
| Martialytics                               |              |   |
| MindaClient                                |              |   |
| myrecovery                                 |              |   |
| Neuron Mobility                            |              |   |
| Office Assist Ltd                          |              |   |
| okidoki                                    |              |   |
| Open Hotel Alert                           |              |   |
| Items per page: 50 💌 1 -                   | 50 of 79 < > | Ļ |
| Close Save                                 |              |   |
|                                            |              |   |

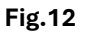

- 1.42. Use the search field to find a specific Third Party.
- 1.43. Select or deselect the "Allowed" checkbox for the Third Party with the selected Sender ID and click the "Save" button to complete the operation.
- 1.44. To withdraw the Sender ID, select the required one and click the "Remove" button.
- 1.45. When you click this button, the system will display the "Change status" form to confirm the Sender ID to be withdrawn (See Fig.13).

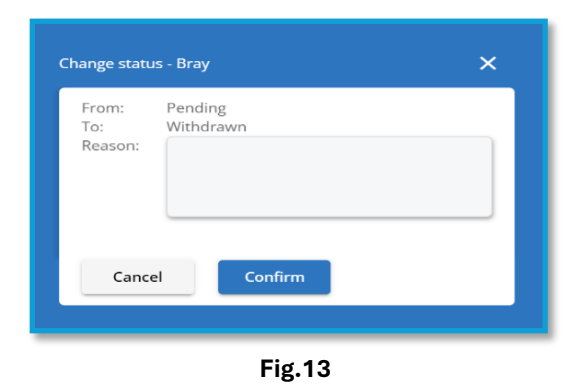

1.46. To withdraw the Sender ID, you must provide a reason and confirm the withdrawal by clicking the "Confirm" button.

### **Request New Sender IDs**

You can request new Sender IDs here. After submitting, ComReg will review your application. Sender IDs will have the status 'Pending' until they are 'Approved' or 'Rejected' by ComReg.

- 1.47. To request a new Sender ID, click the "Request New Sender IDs" button.
- 1.48. When you click this button, the system will display a request form to allow new Sender IDs to be requested (See Fig.14).

| uest new Sender ID:        | ×                  |
|----------------------------|--------------------|
| 1 Request Sender IDs texts | 0                  |
| Senderld Text              | Assign Third Party |
| Add Another Sender ID      |                    |
|                            | Next               |

Fig.14

- 1.49. Enter the proposed name of the new Sender ID in the "Sender ID Text" field.
- 1.50. If you need to assign a Third Party, click the "Assign Third Party" button.
  Most organisations send SMS messages directly to a Bulk SMS Provider.
  However, a 3rd Party is sometimes used to send messages to a Bulk SMS Provider on behalf of the organisation.
  Only Assign a 3rd Party if you are actually using one. In the next step you will need to select your Bulk SMS Providers (OPAs).
  If you are not sure you are using a 3rd Party, please contact your messaging provider.
- 1.51. When you click this button, the system will automatically display the "Third Parties" form (See Fig. 15).

[CONFIDENTIAL - EXTERNAL]

| Search                                |                                           |         |  |  |  |
|---------------------------------------|-------------------------------------------|---------|--|--|--|
|                                       | Third Party Name                          | Allowed |  |  |  |
|                                       | Hillside (Sports) GP Limited              |         |  |  |  |
|                                       | KULPA LIMITED                             |         |  |  |  |
| Lo                                    | organ Technologies Ltd trading as Azpiral |         |  |  |  |
|                                       | Lurtel                                    |         |  |  |  |
|                                       | Mail Metrics                              |         |  |  |  |
|                                       | Martialytics                              |         |  |  |  |
|                                       | MindaClient                               |         |  |  |  |
|                                       | myrecovery                                |         |  |  |  |
|                                       | Neuron Mobility                           |         |  |  |  |
|                                       | Office Assist Ltd                         |         |  |  |  |
|                                       | okidoki                                   |         |  |  |  |
|                                       | Open Hotel Alert                          |         |  |  |  |
| Items per page: 50 • 1 - 50 of 79 < > |                                           |         |  |  |  |
| с                                     | lose Save                                 |         |  |  |  |

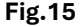

- 1.52. Use the search field to enter the Third Party name, if necessary.
- 1.53. Check the "Allowed" box for the Third Party you wish to assign to the Sender ID and click the "Save" button to complete the assignment.
- 1.54. If you need to add additional SenderIDs, click the "Add Another Sender ID" button.
- 1.55. After adding all the required Sender IDs, click the "next" button.
- 1.56. When you click the "Next" button, the system will automatically open the "Pick OPAs" form (See Fig. 16).

Bulk SMS Providers, (called 'OPAs' here), that you have authorised to handle your specific Sender IDs are shown here.

You must tell us which SMS Providers (OPA's) you use to ensure your messages are not affected.

[CONFIDENTIAL - EXTERNAL]

| quest new Sender ID:       | ×       |
|----------------------------|---------|
| Request new Sender         | IDs OPA |
| Search                     |         |
| AMD                        | 1       |
| BICS                       |         |
| BIRD                       |         |
| BLUE PINE SOLAR 25 LIMITED |         |
| BulkSMS                    |         |
| СМ                         |         |
| Back                       | quest   |
|                            |         |

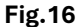

1.57. If needed use the search field to find an OPA.

We need to know the SMS Provider(s) you are using. SMS Providers are called 'OPAs' on this site. You must tell us which SMS Providers (OPA's) you use to ensure your messages are not affected. Please select ALL SMS Providers (OPA's) you use.

- 1.58. Check the box next to the OPA you wish to assign to the Sender ID.
- 1.59. To complete the request submission, click the "Request" button.
- 1.60. When you click this button, the system will complete the request for new Sender IDs and display the list of requested Sender IDs on the "My Sender IDs" form.

After the request for new Sender IDs is reviewed and processed by ComReg, the status of each individual Sender ID will be automatically updated to "Approved" if the request is accepted, or "Rejected" if it is not approved.

## **ComReg FAQ**

1.61. To view the Frequently Asked Questions, click the "FAQ" button (See Fig. 17).

| SIDO: SIDO Test Account 7                                              |                                           |                                              |
|------------------------------------------------------------------------|-------------------------------------------|----------------------------------------------|
| Manage Account<br>Click here to see and edit your organisation details | My Sender IDs<br>Click Here to see my IDs | FAQ<br>FAQ<br>Click here to go to ComReg FAQ |
| Help<br>Help<br>Click here to go to ComReg Sido Help                   |                                           |                                              |

Fig.17

1.62. When you click the button, the system will display the FAQ page, which contains the FAQs.

## Help

1.63. To view the Help Guide, click the "Help" button (See Fig. 18).

| SIDO: SIDO Test Account 7                                              |                                           |                                       |
|------------------------------------------------------------------------|-------------------------------------------|---------------------------------------|
| Manage Account<br>Click here to see and edit your organisation details | My Sender IDs<br>Click Here to see my IDs | FAQ<br>Click here to go to ComReg FAQ |
| <b>L</b><br>Help<br>Click here to go to ComiReg Sido Help<br>→         |                                           |                                       |

Fig.18

1.64. When you click this button, the system will automatically download the Help Guide in PDF format to your desktop.

# SMS Sender ID Registry SIDO Guide [CONFIDENTIAL - EXTERNAL]

## Questions

1.65. If you have any questions, please email <u>senderid@comreg.ie</u>